Probleem: Bij het opstarten van Dak Office komt er een foutmelding waaruit blijkt dat er iets mis is met Laag.db.

Oplossing:

Sluit alle Dak Office programma's af. Eventueel mbv taakbeheer indien het op de normale manier niet lukt. In een multi-user versie moeten ook alle andere gebruiker uit Dak Office.

In de programmamap staat de map Tools.

Daarin vindt u het programma *cfexplorer.exe*. Start dit programma op. Via de menuoptie [File\Open] opent u de database *DakOffice.tdbd* in de programmamap van Dak Office. In de rechter helft van het venster wordt nu een lijst met bestandsnamen getoond. Zoek het bestand *Laag\_Primary.ind*. Klik er met de rechter muistoets op en kies voor *Delete*. Sluit vervolgens het programma cfexplorer af.

| 💼 dataWeb Compound File E | cplorer - D:\Ontwikkelsoft                                                                                                    | ware\Gildesw\GildeDO3                                                                           | ontwikkelversi                                                                                                    | e 2\DakOffice.tdbd 🛛 📒                                                                                                    |   |
|---------------------------|----------------------------------------------------------------------------------------------------|-------------------------------------------------------------------------------------------------|----------------------------------------------------------------------------------------------------|----------------------------------------------------------------------------------------------------|---|
| File Edit ?               |                                                                                                    |                                                                                                 |                                                                                                    |                                                                                                    |   |
| D 🧀 🐰 🖻 🔳 🗑 📑             | 🗳 🗗 😰                                                                                                    |                                                                                                 |                                                                                                    |                                                                                                    |   |
| DakOffice.tdbd            | Filename                                                                                                    |                                                                                                 | Size                                                                                                    | Time                                                                                                    | ~ |
|                           | Isolatie_IndexIsolatieNaam.in<br>Isolatie_IndexLeverancierIso<br>Isolata_IndexLeverancierIso<br>Isoplaat.dat<br>Isoplaat.dat<br>Klimaat.dat<br>Klimaat.id<br>Klimaat.in<br>Klimaat_IndexNaam.ind<br>Klimaat_IndexNaam.ind<br>Koptekst.dat<br>Laag.dat<br>Laag.id<br>Laag.in | nd<br>olNaam.ind                                                                                | 8192<br>8192<br>1024<br>1454<br>8192<br>22214<br>1024<br>1024<br>1024<br>3136<br>18526<br>8192<br>18526<br>8192    | 23-06-2006 10:31:34<br>23-06-2006 10:31:34<br>23-06-2006 10:31:34<br>23-06-2006 10:31:34<br>23-06-2006 10:31:34<br>23-06-2006 10:31:34<br>23-06-2006 10:31:34<br>23-06-2006 10:31:34<br>23-06-2006 10:31:34<br>23-06-2006 10:31:34<br>23-06-2006 10:31:34<br>23-06-2006 10:31:34<br>23-06-2006 10:31:34<br>23-06-2006 10:31:34<br>06-06-2007 21:17:10<br>23-06-2006 10:32:14<br>20-06-2007 10:52:24 |   |
|                           | Laag, Primary, ind<br>Mat. dat<br>Mat. ind<br>Mat. Index.Groep. ind<br>Mat_Index.Groep. ind<br>Mat_Primary. ind<br>Omgeving. dat<br>Omgeving. Primary. ind<br>Onderc. Primary. ind<br>Pan. dat<br>Pan. ind<br>Pan. Index. everancierPanN                                    | X Cut<br>Copy<br>Paste<br>Delete<br>Rename<br>Select All<br>Edit<br>Create Directory<br>aam ind | 8192<br>283759<br>73728<br>90112<br>73728<br>874<br>8192<br>904<br>8192<br>15656<br>8192<br>15656<br>8192<br>32768 | 22:06:2007 10:14:52<br>25:04:2007 10:56:18<br>23:04:2007 10:50:22<br>23:04:2007 10:50:22<br>23:04:2007 10:50:22<br>23:04:2007 10:50:22<br>23:04:2007 10:50:22<br>23:06:2006 10:31:34<br>23:06:2006 10:31:34<br>23:06:2006 10:31:34<br>23:06:2006 10:31:34<br>23:06:2006 10:31:34<br>04:06:2007 11:10:12<br>11:04:2007 19:30:36<br>11:04:2007 19:30:36                                               | × |

Start nu vanuit de map Tools het programma *TurboDBViewer.exe*. Open *DakOffice .tdbd* via de menuoptie [Database\Open Database\Select a turbodb single-file database].

| 🐘 TurboDB Viewer |          |               |                              |  |  |  |  |
|------------------|----------|---------------|------------------------------|--|--|--|--|
| Database         | Data Set | Table Tools H | lelp                         |  |  |  |  |
| New D            | atabase  | 1             |                              |  |  |  |  |
| Open [           | Database | 🕨 🤶 Select a  | TurboDB single-file database |  |  |  |  |
| Close [          | )atabase | ൙ Select a    | directory-based database     |  |  |  |  |
| 👖 Exit           |          |               |                              |  |  |  |  |
|                  |          | _             |                              |  |  |  |  |

## Zoek in het veld Tables managed by database het bestand Laag.dat op.

| 🖶 TurboDB Viewer - Laag. dat                                |                 |                |              |       |              |  |  |  |  |
|-------------------------------------------------------------|-----------------|----------------|--------------|-------|--------------|--|--|--|--|
| D <u>a</u> tabase <u>D</u> ata Sel                          | : <u>T</u> able | T <u>o</u> ols | <u>H</u> elp |       |              |  |  |  |  |
| Current Database D:\Ontwikkelsoftware\Gildesw\GildeDO3 on   |                 |                |              |       |              |  |  |  |  |
| Tables SQL                                                  |                 |                |              |       |              |  |  |  |  |
| Tables managed by                                           | database        |                |              |       |              |  |  |  |  |
| Isolatie.dat<br>Isoplaat.dat<br>Klimaat.dat<br>Koptekst.dat |                 |                |              |       |              |  |  |  |  |
| Laag.dat<br>Mat.dat                                         |                 |                |              |       |              |  |  |  |  |
|                                                             |                 |                |              |       |              |  |  |  |  |
|                                                             |                 |                |              |       |              |  |  |  |  |
| K < • •                                                     | + -             | ▲ -⊘           | × ¢          | So    | orting Order |  |  |  |  |
| Field Project                                               | Code            | -              | Sear         | ch Va | alue         |  |  |  |  |
| Filter Type Condition                                       | on              | -              | Filter       |       |              |  |  |  |  |
| ProjectCode                                                 | Onderde         | eelNr          | LaagNr       |       | Omschrijving |  |  |  |  |
| voorbeeld                                                   |                 | 1              |              | 1     | APP-dakbaa   |  |  |  |  |
|                                                             |                 | -              |              |       | 5 DO 400     |  |  |  |  |

## Kies vervolgens voor de menuoptie [ Table\Indexes].

| 🌄 TurboDB Viewer - Laag. dat |                       |              |  |  |  |  |  |
|------------------------------|-----------------------|--------------|--|--|--|--|--|
| Database Data Set            | Table Tools Help      |              |  |  |  |  |  |
| Current Database             | Indexes               | 03 ontwikkel |  |  |  |  |  |
| Tables SQL                   | Create Fulltext Index |              |  |  |  |  |  |
| Tables managed by da         | Alter Table           |              |  |  |  |  |  |
| Isolatie.dat                 | Empty Table           |              |  |  |  |  |  |
| Isoplaat.dat                 | Delete Table          |              |  |  |  |  |  |
| Kiimaat.dat<br>Koptekst.dat  | Rename Table          |              |  |  |  |  |  |
| Laag.dat<br>Mat.dat          | Delete Records        |              |  |  |  |  |  |
| 🛎 📫                          | Export/Import Records |              |  |  |  |  |  |

## Het volgende venster verschijnt:

| 🖶 Index                     | Managem           | ent                 |                         |                     |         |          |             |                    |
|-----------------------------|-------------------|---------------------|-------------------------|---------------------|---------|----------|-------------|--------------------|
| 1.→A<br>2.≫6<br><u>N</u> ew | 🤹<br><u>E</u> dit | N<br><u>R</u> epair | Z<br>Repair <u>a</u> ll | X<br><u>D</u> elete |         |          |             |                    |
| Name                        |                   | De                  | escription              |                     | Options | Key Size | Page Size   | Capacity           |
| Laag.inr<br>Laag.id         |                   | R∉<br>Pr≀           | ecordid<br>ojectCode    |                     |         | 4<br>16  | 512<br>4096 | 1638350<br>6094662 |
| Laag.inr                    |                   |                     |                         |                     |         |          |             |                    |

Klik op de knop [New].

Vul het nieuwe schermpje in als hieronder. Vergeet het vinkje niet!

| Define Index                                                                                                    |
|----------------------------------------------------------------------------------------------------|
| General Hierarchical                                                                                                    |
| Index Name<br>Laag_Primary                                                                                                    |
| Index Type<br><ul> <li>Hierarchical (Defined by a list of table columns)</li> <li>Calculated (Defined by an expression)</li> </ul> ✓ Entries must be unique |
| Help Cancel                                                                                                    |

Let op! Het streepje in *Laag\_Primary* is een onderliggend streepje. Klik vervolgens op het tabblad *Hierarchical*.

| Define Index 🛛 🔀                                                                                                    |
|----------------------------------------------------------------------------------------------------|
| General     Hierarchical       Available Table Columns     Index Fields       Omschrijving_O     Index Fields       Onschrijving_O     Index Fields       OnderdeelNr     Index Fields       PercRegel     Index Fields       ProjectCode     Index Fields |
| Hm     Ascending       Soort     Descending       Texture     Descending       Help     Image: Cancel                                                                                                    |

Zoek de kolom *Projectcode* op. Verplaats deze kolom mbv de bovenste pijl (hier met de rode cirkel) naar het rechter veld. Doe dit vervolgens ook met de kolomnamen *OnderdeelNr* en *LaagNr*. Het venster ziet er dan zo uit:

| Define Index                                                                                          | X                                                                                                    |
|----------------------------------------------------------------------------------------------------|----------------------------------------------------------------------------------------------------|
| General Hierarchical                                                                                  |                                                                                                    |
| Available Table Columns                                                                               | Index Fields                                                                                          |
| A-factor<br>A-factor_0<br>C<br>C_0<br>CerifikaatNr<br>Code<br>Dikte<br>Dikte<br>Dikte_0<br>Edit<br>FA | <ol> <li>ProjectCode, ascending</li> <li>OnderdeelNr, ascending</li> <li>LaagNr, ascending</li> </ol> |
| Fa_U<br>FaseC<br>FaseD                                                                                | <ul> <li>⊙ Ascending</li> <li>○ Descending</li> </ul>                                                 |
| Help                                                                                                  | <u> </u>                                                                                              |

Klik nu op [OK]. Het scherm moet er dan zo uitzien:

| 🖲 Index                             | Managem           | ent                 |                                     |                     |          |         |               |                     |                               |
|-------------------------------------|-------------------|---------------------|-------------------------------------|---------------------|----------|---------|---------------|---------------------|-------------------------------|
| 1.→A<br>2.≫C<br>3.≫C<br><u>N</u> ew | 🤹<br><u>E</u> dit | N<br><u>R</u> epair | Z<br>Repair <u>a</u> ll             | X<br><u>D</u> elete |          |         |               |                     |                               |
| Name                                |                   | De                  | escription                          |                     |          | Options | Key Size      | Page Size           | Capacity                      |
| Laag.inr<br>Laag.id<br>Laag_Prima   | ary.ind           | He<br>Pro<br>Pro    | cordid<br>ojectCode<br>ojectCode; O | nderdeelNr,         | ; LaagNr | unique  | 4<br>16<br>34 | 512<br>4096<br>4096 | 1638350<br>6094662<br>3342234 |
| Laag.inr                            |                   |                     |                                     |                     |          |         |               |                     |                               |

Sluit dit venster met het kruisje en sluit ook het programma TurboDBViewer af.

Probeer het programma Bouwfysica op te starten Dit zou nu weer moeten lukken.